## Medications- Documenting a Self Administered Medication

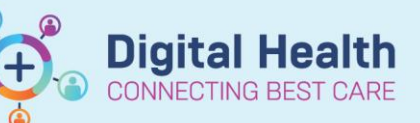

Digital Health Quick Reference Guide

1. Navigate to the Medication Administration Wizard (MAW) in the patient record.

|      |     | Barris Barris    | MON. LITCI 33333                          | DOR: 00/03/(1603                                          |                  |        | L                                        |
|------|-----|------------------|-------------------------------------------|-----------------------------------------------------------|------------------|--------|------------------------------------------|
| albb | on, | , Paula Train    | FIN#: WHIP2000222                         | Age: 27 years                                             |                  |        | LOC: ROZ; BO2<br>** No Known Allergies * |
|      |     |                  | 10/12/2019                                | 11:34 ALDT - 10/12/2019 14:                               | 14 AEDT          |        |                                          |
| 1.64 |     | Scheduled        | Mnemonic                                  | Details                                                   |                  | Result |                                          |
| 36   | 10  | 10/12/2019 10:00 | CIPROFLOXACIN                             | 750 mg. Oral, Tablet, Indica                              | stion: intection |        |                                          |
| -769 | 121 | 10/12/2019 10:00 | fluctoracillin                            | 2 n IV Vial First dose 10/1                               | 2/2019 10/00     |        |                                          |
| 199  | 10  | 10/12/2019 10:00 | furnsemide (frusemide)                    | 40 mg Oral Tablet First d                                 | ose 10/12/201    |        | 1                                        |
| ¥ .  | 0   | 10/12/2019 10:36 | docusate-senna<br>docusate-senna (Coloxy. | 2 tab(s), Oral Tablet, ONCI<br>Nurse Initiated Medication | E only, Indicati |        |                                          |
|      |     | 10/12/2019 14:00 | warfarin dose check                       | 1 dose check, First dose 10                               | /12/2019 14:0    |        |                                          |
|      | 198 | PRN              | metoclopramide                            | 10 mg, Oral, Tablet, TDS, P                               | RN for nausea    |        |                                          |
|      |     | PKN              | oxycodone<br>oxycodone (oxycodone .       | mg, 5-10, Oral, Tablet, 4 ho                              | surly, PHIN for  |        |                                          |
|      |     |                  |                                           |                                                           |                  |        |                                          |
|      |     |                  |                                           |                                                           |                  |        |                                          |
|      |     |                  |                                           |                                                           |                  |        |                                          |
|      |     |                  |                                           |                                                           |                  |        |                                          |
|      |     |                  |                                           |                                                           |                  |        |                                          |
|      |     |                  |                                           |                                                           |                  |        |                                          |
|      |     |                  |                                           |                                                           |                  |        |                                          |
|      |     |                  |                                           |                                                           |                  |        |                                          |
|      |     |                  |                                           |                                                           |                  |        |                                          |
|      | _   |                  |                                           | 87-842-88                                                 |                  |        | 2.1                                      |

2. Check the box of the Medication which has been Self-Administered by the patient.

🔽 🖌 🗊 10/12/2019 10:00 furosemide (frusemide) 40 mg, Oral, Tablet, First dose 10/12/... furosemide (frusemide) 40 mg, Oral

3. Select the Results Column to bring up the Charting Details Window.

|          | Scheduled                | Mnemonic               | Details                                 | Result                                          |
|----------|--------------------------|------------------------|-----------------------------------------|-------------------------------------------------|
| <b>I</b> | 🖌 🕀 🕅 🗑 05/06/2023 11:33 | furosemide (frusemide) | 40 mg, Oral, Tablet, First dose 05/06/2 | furosemide (frusemide) 40 mg, Oral <del>y</del> |

4. Click on the 'Comment' button

|                                                                                          | te/time:    | 10/12/2019       | ÷ -        | 1332       | ÷ AEDT     | <del>10</del> |
|------------------------------------------------------------------------------------------|-------------|------------------|------------|------------|------------|---------------|
| "Perfe                                                                                   | ormed by:   | NURSE2, Nursing2 |            |            |            |               |
| Witn                                                                                     | iessed by : |                  |            | [          | 4          |               |
| Systolic Bloo                                                                            | d Pressure  | mnH              | 0 Trend    |            |            |               |
| Distolic Bloo                                                                            | d Pressure: | mil              | Trend      |            |            |               |
|                                                                                          |             |                  |            |            |            |               |
| *furosemide (f                                                                           | rusemide):  | 40               | mg •       | Volume :   | 0          | ml            |
| Diluent : <no< th=""><th>062</th><th>•</th><th>r</th><th>ml</th><th></th><th></th></no<> | 062         | •                | r          | ml         |            |               |
| "Route :                                                                                 | Oral        |                  | • Site:    |            | v          |               |
| Total Volume :                                                                           | 0           | Infused Over     | 0          | min(s)     |            |               |
|                                                                                          | 10/12/2019  | 10/12/2019       | 10/12/2019 | 10/12/2019 | 10/12/2019 |               |
| 10/12/2019                                                                               |             | 1400 AEDT        | 1500 AEDT  | 1600 AEDT  | 1700 AEDT  | *             |
| <ul> <li>10/12/2019</li> <li>1200 AEDT</li> </ul>                                        | 1300 AEDT   |                  |            |            | -          |               |
| ■ 10/12/2019<br>1200 AEDT                                                                | 1300 AEDT   |                  | Г          | Г          |            |               |
| <ul> <li>10/12/2019</li> <li>1200 AEDT</li> <li></li> <li>Not Given</li> </ul>           | 1300 AEDT   |                  | "          | Г          |            |               |
| 10/12/2019     1200 AEDT                                                                 | 1300 AEDT   |                  | "          | Г          |            |               |

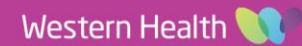

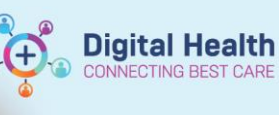

5. Type 'Self-Administered' and click 'OK' to close the Comment Window. Then click 'OK' to close the Charting Details Window

| P Comment - Gibbon, Paula Train - HTS123222 |
|---------------------------------------------|
| furosemide (frusemide): <b>40 ma</b>        |

Comment

Self Administered

6. The medication will now appear on the **MAR** and an Asterix\* will appear next to the dose of the medication indicating there is a comment associated with that medication administration.

| furosemide (frusemide)<br>40 mg, Oral, Tablet, BD, First dose 10/12/2019<br>10:00:00 |         |
|--------------------------------------------------------------------------------------|---------|
| furosemide (frusemide)                                                               | * 40 mg |
| Systolic Blood Pressure                                                              |         |
| Diastolic Blood Pressure                                                             |         |

 Right click on the Medication dose administrated on the MAR and select view comment.

| 🔰 Result Details - Conn         | , Eric Train - docusate | e-senna                |               |         |
|---------------------------------|-------------------------|------------------------|---------------|---------|
| Result History                  |                         |                        |               |         |
| Value Valid From                | Valid Until             |                        |               |         |
| 2 tab(s) 18/12/2019             | 14:09 Current           |                        |               |         |
|                                 |                         |                        |               |         |
|                                 |                         |                        |               |         |
| Medication Result               | Comments Action         | List Intake and Output |               |         |
| 2019 14:09<br>Self Administered | portante, Kesu          |                        | , Maisingi dh | 10 960, |
|                                 |                         |                        |               |         |

## Important

• Selecting "Not Given" will display the medication as NOT GIVEN on the MAR / MAR Summary. This can place the patient at risk of receiving another dose of the same Medication.

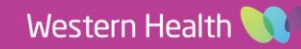